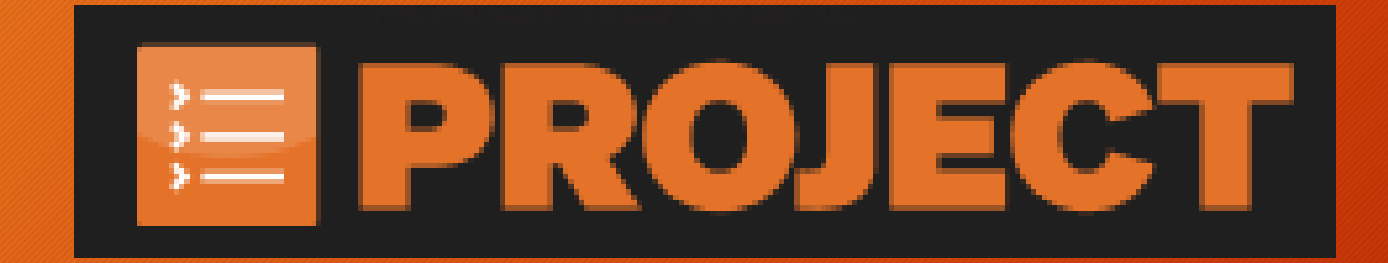

# AASHTOWare Project Civil Rights and Labor (CRL)

Create a Payroll: Manual Entry Method

#### Video Instructions

- The video will automatically play, go to the next page and start the screen recordings
- If you would like to pause the video at any point, right click on the screen and choose Play/Pause. This will allow you to play it at your own speed, follow along on your computer or to take notes
- Follow the same steps to resume playing the video

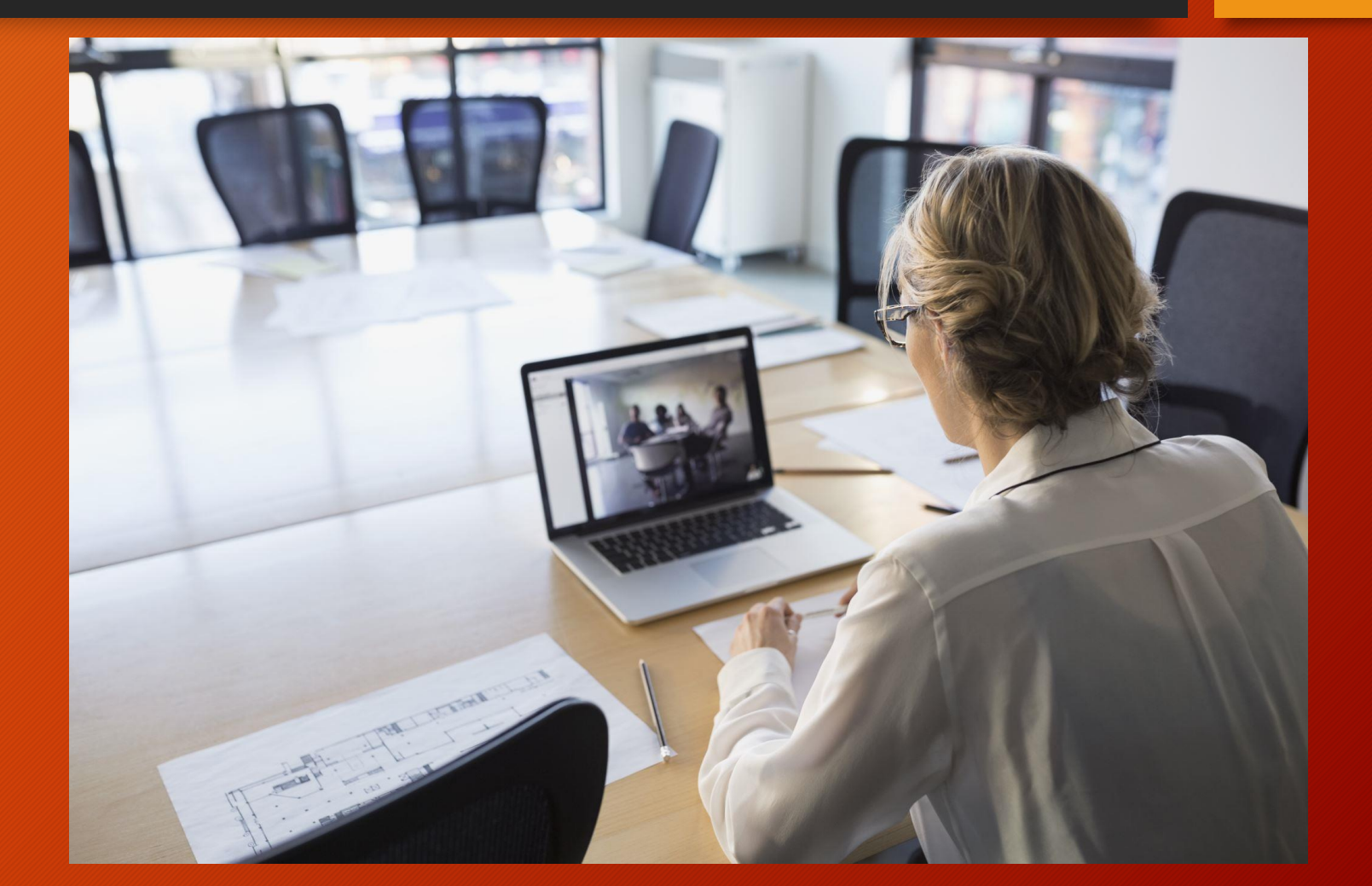

## Log in

- Enter in the email address under Username.
- Enter in the password that was given in the email. The password is case sensitive.
- If the user has created a unique password, the user will need to use that.
- Change the drop down to MDT Contractors.
- Click on Log On
- Note: All passwords will expire in 60 days. If you continue to use the Temporary password, it may expire sooner.

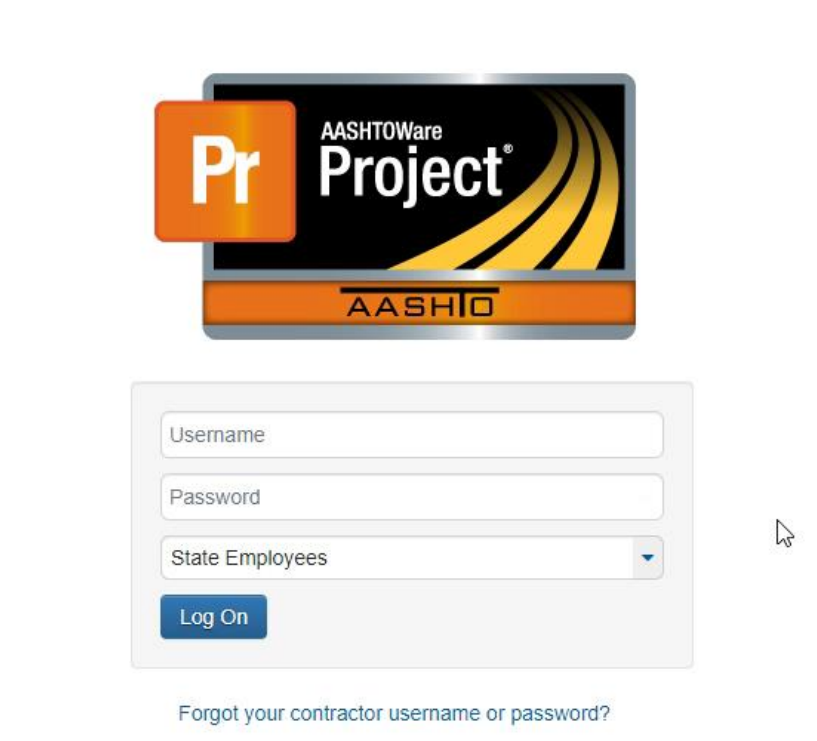

#### Add Payroll to Contract

- Sign into AASHTOWare
- Enter the contract ID in the search box under the Vendor Payrolls component.
- Click on the blue row action drop arrow of the specific contract.
- Select the Add link.
- Note: Payrolls will need to be completed in specific time period as noted in the contract Special Provisions.

| On this page: Vendor    | In this page: Vendor Payrolls Unapproved Payrolls    |          |        |                                 |          |  |
|-------------------------|------------------------------------------------------|----------|--------|---------------------------------|----------|--|
| PROJECT MDT             | PROJECT MDT Non Agency Prime Contractor Payroll User |          |        |                                 |          |  |
| ✓ Vendor Payrolls       |                                                      |          |        |                                 | - ?      |  |
| Q train                 | Active Projects  Showing 2 of 2                      |          |        |                                 |          |  |
| Convert Payroll Spreads | heet to XML                                          |          |        |                                 |          |  |
|                         | $\mathcal{L}_{\mathcal{F}}$                          |          |        |                                 | 0 change |  |
| Contract                | Description                                          | Payrolls | Vendor | Legal Name                      | -        |  |
| TRAIN01                 | Q Contract used for training videos                  | 0        | TRAIN1 | Q Training Vendor               |          |  |
| TRAIN01                 | Q Contract used for training videos                  | 0        | TRAIN2 | Q Training Subcontractor Vendor | •        |  |
| ✓ Unapproved Pa         | yrolls                                               |          |        |                                 | ?        |  |

#### Create a Payroll

- Enter the payroll number this payroll will represent.
- Note: If no work was competed during a specific week, a payroll does not need to be completed. The user will continue with consecutive numbering on the following payroll that contract work was done.
- Enter in the work week the payroll represents.
- Select the appropriate Fringe benefit type if applicable.
- All benefits will need to be listed on this page if it is applicable.

| Overview External Add Certified Payroll Contract: TRAIN01 - Contract used for training videos Payroll Vendor: TRAIN1 - Training Vendor     |      |     |
|----------------------------------------------------------------------------------------------------|------|-----|
| External Add Certified Payroll  Contract: TRAIN01 - Contract used for training videos Payroll Vendor: TRAIN1 - Training Vendor             |      |     |
| Contract: TRAIN01 - Contract used for training videos Payroll Vendor: TRAIN1 - Training Vendor                                             |      |     |
| Payroll Vendor: TRAIN1 - Training Vendor                                                                                                   | Save | - ? |
|                                                                                                    |      |     |
| Payroll Number*<br>Payroll Number*<br>Payroll Number*<br>Pringe Benefit Payment Type*<br>Comments<br>Comments<br>End Date*<br>mm/dd/yyyy 🗊 |      | Q   |

• Save

#### Fringe Benefits - Cash, Plan Funds & Plan Funds with Exceptions

- If Fringe rates are being applied to a program, enter them in the Benefit Program Field.
  - This will show up after the user Saves the first time.
- Fill in all the Required fields that are designated with a red asterisk.
- For multiple benefit programs, select the New button.
- Add in all the required information for all Benefit Programs.
- Save.

| External Certified Payroll                              |                                          |  |  |  |  |  |  |
|---------------------------------------------------------|------------------------------------------|--|--|--|--|--|--|
| ✓ Contract: TRAIN01 - Contract used for training videos | Save 🗸 🖓                                 |  |  |  |  |  |  |
| Payroll Vendor: TRAIN1 - Training Vendor                | Payroll Vendor: TRAIN1 - Training Vendor |  |  |  |  |  |  |
| Payroll Number *                                        | Fringe Benefit Payment Type * Plan Funds |  |  |  |  |  |  |
| Begin Date*                                             | Comments                                 |  |  |  |  |  |  |
| 04/06/2025                                              | G                                        |  |  |  |  |  |  |
| End Date*                                               |                                          |  |  |  |  |  |  |
| 04/12/2025 📾                                            |                                          |  |  |  |  |  |  |
| Benefit Programs                                        |                                          |  |  |  |  |  |  |
| New                                                     | 1 added 0 marked for deletion 0 change   |  |  |  |  |  |  |
| ✓ New Certified Payroll Benefit Program                 | ×                                        |  |  |  |  |  |  |
| Benefit Program Name *                                  | Benefit Account Number*                  |  |  |  |  |  |  |
| Trustee/Contact Person *                                | Trustee/Contact Phone*                   |  |  |  |  |  |  |
| Benefit Program Type*                                   | Benefit Program Classification           |  |  |  |  |  |  |

#### Add employees

- Click on the Employee quicklink.
  - This is located under the Blue Home Button
- Click on the white drop component arrow on the blue row Employees.
- Select the Add Employee link.
- Include the last 4 digits to the employee.
- Address information is not required and does not need to be filled out.
- Save.
- Follow the same steps for each employee to be added to the payroll.

| Home                                                    |                     | Actions Help                            | Log of   |
|---------------------------------------------------------|---------------------|-----------------------------------------|----------|
| Employee Status                                         |                     |                                         |          |
| External Certified Payroll                              | Save Complete       | ×                                       |          |
| ✓ Contract: TRAIN01 - Contract used for training videos |                     | Save                                    | - ?      |
| Payroll Vendor: TRAIN1 - Training Vendor                |                     |                                         |          |
| Payroll Number*                                         |                     | Fringe Benefit Payment Type  Plan Funds |          |
| Begin Date *                                            |                     | Comments                                |          |
| 04/06/2025                                              |                     |                                         | e        |
| End Date * 04/12/2025                                   |                     |                                         |          |
| ✓ Benefit Programs                                      |                     |                                         |          |
| New                                                     |                     | 0 added 0 marked for deletion           | 0 change |
| ✓ Training - Health                                     | Fringe Health/Welfa | re                                      | -        |
| Benefit Program Name*                                   |                     | Benefit Account Number*                 |          |
| Training - Health                                       |                     | 123456                                  |          |
| In to be characters<br>In the teer contact Person *     |                     | Trustee/Contact Phone*                  |          |
| Silly Jo                                                |                     | (406)222-2222                           |          |
| Benefit Program Type * Fringe Health/Welfare            |                     | Benefit Program Classification          |          |

#### Classifications

- Select the employee from the Employees drop down.
- Enter in the Labor Classification.
  - This what role the employee is working in. Ex: Laborer, Power equipment operator ect.
- Enter in the Craft code
  - Building is used on Rest areas <u>only</u>
  - All zones will be Zone 1
- Enter in the Straight Hourly Rate.
- Enter in the Overtime Rate.
- Save.

| Home   Previous   My Pages                              |                |                                | Actions | Help   | Log off        |
|---------------------------------------------------------|----------------|--------------------------------|---------|--------|----------------|
| Overview Payroll Status                                 |                |                                |         |        |                |
| On this page: Contract Employees                        |                |                                |         |        |                |
| External Payroll Employees                              |                |                                |         |        |                |
| ✓ Contract: TRAIN01 - Contract used for training videos |                |                                |         |        | - ?            |
| Payroll Vendor: TRAIN1 - Training Vendor                |                |                                |         |        |                |
| Payroll Number                                          |                | Modification Number            |         |        |                |
| 1                                                       | Ι              | 0                              |         |        |                |
| Period                                                  | Payroll Number | Fringe Benefit Payment Type    |         |        |                |
| 04/06/2025 - 04/12/2025                                 |                | Plan Funds with Exceptions     |         |        |                |
| ✓ Employees                                             |                |                                | s       | ave    | - ?            |
| Employees Ronald MacDonald                              |                |                                |         | 1 of 2 | <del>(</del> ) |
| Employee                                                |                | Partial Social Security Number |         |        |                |
| Ronald MacDonald                                        |                | 1234                           |         |        |                |
| Employee Information                                    |                | Payroll Revised Indicator      |         |        |                |
| Vendor Supplied Employee ID                             |                | No                             |         |        |                |
|                                                         |                |                                |         |        |                |
| Payment Type                                            |                |                                |         |        |                |
| Hourly                                                  |                |                                |         |        |                |
| ✓ Classification                                        |                |                                |         |        |                |
| Contract Project ID *                                   |                | OJT Program Indicator          |         |        |                |
| TRAIN01 - Used for CRL Training video                   |                |                                |         |        |                |
| Labor Classification *                                  |                | Apprentice                     |         |        |                |

#### Cash Fringes

Classification

- Fringe rates are earned at Straight Time (Regular time) only.
- Cash Fringe Payment field is used only if the employee is **not** paying into a benefit plan. This amount is the fringe rate for the classification x the total hours worked.
  - EX: The employee worked 60 hours between Regular and OT. Fringe rate for the employee's classification is \$12.40. 60/hrs x \$12.40 = \$744 paid in Cash fringes
- Save.

| Contract Project ID*                  | OJT Program Indicator           |                 |                |      |       |
|---------------------------------------|---------------------------------|-----------------|----------------|------|-------|
| TRAIN01 - Used for CRL Training video | No                              |                 |                |      |       |
| Labor Classification *                | Apprentice                      | 📊 Calcula       | ator           | -    |       |
| Q LABRZ1                              | No                              | ≡ Star          | dard 🖫         | )    | Ð     |
| Laborer - Zone 1                      | ✓ Training Information          |                 |                |      |       |
| Craft Code*                           | Q.IT Program Indicator          |                 |                |      | 0     |
| LABR2 - Laborer - Group 2 V           |                                 |                 |                |      |       |
| Payment Type                          | OJT Wage Percentage             | MC M            | R M+           | M- M | .s M~ |
| Hourly                                |                                 | %               | CE             | С    | 8     |
| Straight Hourly Rate *                | Apprentice                      |                 |                |      |       |
| 50.000                                |                                 | <sup>1</sup> /x | x <sup>2</sup> | 4√x  | ÷     |
| Overtime Hourly Rate*                 | Apprentice ID                   | 7               | 8              | 9    | ×     |
| 75.0000                               |                                 | <u> </u>        |                |      |       |
| Regular Hourly Rate                   | Apprentice Wage Percentage      | 4               | 5              | 6    | _     |
|                                       |                                 | 1               | 2              | 3    | +     |
| Cash Fringe Payment                   |                                 |                 |                |      |       |
|                                       | Fringe Health Welfare Rate      | */_             | 0              | •    | =     |
| Calc Total Straight Time Hours        |                                 |                 |                |      |       |
| 0.00                                  | Fringe Vacation Holiday Rate    |                 |                |      |       |
| Calc Total Overtime Hours             |                                 |                 |                |      |       |
| 0.00                                  | Fringe Apprenticeship Fund Rate |                 |                |      |       |
|                                       |                                 |                 |                |      |       |

#### Fringes to Benefit Plans

- If the employee has deductions to a benefit plan, enter in the amount per hour in the appropriate field.
  - EX: Fringe rate is \$12.40 per hour. The employee has a deduction of \$1.25 per hour for insurance. \$1.25 would be entered in the Health & Welfare field
- If there are multiple benefit plans, then the amount per hour will need to be added to the appropriate field.
  - EX: Fringe rate is \$12.40 per hour. The employee has \$1.25 is applied to Heath & Welfare. \$6.15 to Pension and \$5.00 to Vacation.
  - The per hour amounts will be added to the appropriate fields.

| ✓ Employees                                                                          | Save 🗸 (                                                            |
|--------------------------------------------------------------------------------------|---------------------------------------------------------------------|
| Employees Ronald MacDonald - LABRZ1 - TRAIN01 -                                      | 1 of 2 🔶                                                            |
| mployee<br>Ronald MacDonald<br>mployee Information                                   | Partial Social Security Number<br>1234<br>Payroll Revised Indicator |
| endor Supplied Employee ID<br>ayment Type<br>Iourly                                  | No                                                                  |
|                                                                                      |                                                                     |
| iontract Project ID *                                                                | OJT Program Indicator                                               |
| IRAIN01 - Used for CRL Training video  abor Classification  CLABRZ1 Laborer - Zone 1 | No Apprentice No Training information                               |
| raft Code*<br>LABR2 - Laborer - Group 2 💌                                            | Fringe Health Welfare Rate                                          |
| ayment Type<br>Jourly                                                                | Fringe Vacation Holiday Rate                                        |
| traight Hourly Rate * 50.000                                                         | Fringe Apprenticeship Fund Rate                                     |
| 75.0000                                                                              | Fringe Pension Rate                                                 |
| egular Hourly Rate                                                                   | Fringe Other 1 Rate                                                 |

#### Fringes to Benefit Plans and Cash Fringes

- If then employee has fringe rates going to benefit plans and the extra is paid in cash, then the amount is deducted from the fringe and added as cash.
- Enter the amount that is deducted from the fringe rate and add it to the appropriate field.
- Subtract the benefit amount per hour from the fringe rate.
- Multiply the remaining fringe rate by the total hours worked for the week.
- Add the amount to the Cash Fringes field.
  - Ex: Fringe rate is \$12.40/hour.
     \$1.25 is to health. \$12.40 \$1.25 = \$11.15
  - \$11.15 x 60 hours = \$669.00 in cash

| ✓ Employees                                                     | Save Complete                   | ×   |                |          |        | Save 🤝 |
|-----------------------------------------------------------------|---------------------------------|-----|----------------|----------|--------|--------|
| Payment Type<br>Hourfy                                          |                                 |     |                |          |        |        |
| ✓ Classification                                                |                                 | C C | Calculator     | <u> </u> | o x    |        |
| Contract Project ID*<br>TRAIN01 - Used for CRL Training video • | OJT Program Indicator<br>No     | ≡ s | Standard       | 3        | Ð      |        |
| Labor Classification *                                          | Apprentice<br>No                |     |                |          | 0      |        |
| Laborer - Zone 1                                                | > Training Information          | MC  | MR M+          | M-       | MS M~  |        |
| LABR2 - Laborer - Group 2 V                                     | Fringe Health Welfare Rate      | %   | CE             | С        | 3      |        |
| Payment Type<br>Hourly                                          | Fringe Vacation Holiday Rate    | ½x  | x <sup>2</sup> | 2√x      | ÷      |        |
| Straight Houriy Rate * 50.000                                   | Fringe Apprenticeship Fund Rate | 4   | 8              | 9        | ×<br>_ |        |
| Overtime Hourly Rate *                                          | Fringe Pension Rate             | 1   | 2              | 3        | +      |        |
| Regular Hourly Rate                                             | Fringe Other 1 Rate             | */_ | 0              | ŀ        | =      |        |
| Cash Fringe Payment                                             | Fringe Other 2 Rate             |     |                |          |        |        |
| Calc Total Straight Time Hours                                  |                                 |     | 2              |          |        |        |
| 0.00                                                            |                                 |     |                |          |        |        |
| Calc Total Overtime Hours                                       |                                 |     |                |          |        |        |

#### The Hours row

- Add the hours for the employee in the appropriate fields
  - These are hours that the employee worked on the project
- Enter in the Total Straight Time Hours worked for this contract.
  - This can not exceed 40 hours
- Enter in the Total Overtime Hours worked for this pay period.
- Enter in the Total Classification Hours worked for this contract.
  - This includes both Regular Straight time and Overtime.
- User can verify hours by looking at the Calc Hours on the right of the screen.

|   | ✓ Employees                                                                                                    |                  |                                                    | Save 🤝 |
|---|----------------------------------------------------------------------------------------------------|------------------|----------------------------------------------------|--------|
|   |                                                                                                    |                  | Fringe Other 2 Rate                                |        |
|   | ✓ Hours                                                                                                    |                  |                                                    |        |
| 5 | SUN     MON     TUE     WED     THU     FRI     SAT       6     7     8     9     10     11     12       Straight Time Hours |                  |                                                    |        |
|   | Total Straight Time Hours                                                                                                    |                  | Calc Total Straight Time Hours<br>0.00             |        |
|   | Total Overtime Hours                                                                                                    | $\triangleright$ | Calc Total Overtime Hours<br>0.00                  |        |
|   | Classification Total Hours★ 0.00                                                                                             |                  | Calc Total Hours<br>0.00                           |        |
|   | ✓ Wages                                                                                                    |                  |                                                    |        |
| • | 0.00<br>Total Gross Pay *                                                                                                    |                  | FICA Withholding Amount Federal Withholding Amount |        |
|   | Calc Total Pay<br>669.00                                                                                                    |                  | State Withholding Amount                           |        |
|   | Net Pay * 0.00                                                                                                    |                  | Medicare Withholding Amount                        |        |

• Save.

#### Wages Row

#### • Enter in the Total Classification Gross pay

- This is the total dollar amount for Regular and OT hours
- If the employee is getting cash fringes, the dollar amount is added to the Total Classification Gross
- Ex: Employee made \$3,500 for classification wages. Employee is paid in cash for fringes. \$3500 + \$669 = \$4,169.00 total classification wage
- Enter the Total Gross Pay amount
  - This includes any wages earned for other work not associated to the contract.
- Enter in the Deduction amounts withheld
- Note: If the employee has amounts withheld to benefit plans, enter the total dollar amount to the Fringe Benefits Total Field

| 20.00                                            | 20.00                                 |
|--------------------------------------------------|---------------------------------------|
| Classification Total Hours *                     | Calc Total Hours                      |
| 60.00                                            | 60.00                                 |
| ✓ Wages                                          |                                       |
| Classification Gross Pay *                       | FICA Withholding Amount               |
| 0.00                                             | 0.00                                  |
| Total Gross Pay*                                 | Federal Withholding Amount            |
| 0.00                                             | 0.00                                  |
| Calc Total Pay                                   | State Withholding Amount              |
| 4,169.00                                         | 0.00                                  |
| Net Pay *                                        | Medicare Withholding Amount           |
| 0.00                                             | 0.00                                  |
| Total Deductions *                               | Fringe Benefits Total                 |
| 0.00                                             | 0.00                                  |
| ✓ Deductions                                     |                                       |
|                                                  |                                       |
| Auvanced                                         |                                       |
| New                                              | 0 added 0 marked for deletion 0 chang |
| No rows found matching criteria.                 |                                       |
| ✓ Exception                                      |                                       |
|                                                  |                                       |
| Q Type search criteria or press Enter 🥒 Advanced |                                       |
|                                                  |                                       |

#### Wages Row - Cont

- Enter in the Total dollar amount of deductions.
  - This includes the Fringe Benefits Total if applicable
- Subtract the deductions from the Total Gross Pay to get the employees Net pay.
- Save
- Note: The user can verify for accuracy in multiple sections.
  - These show on the payroll as **Calc.**
  - These are system calculations based on user entry.
  - Classification Calc shows on the left, Hours on the right & Wages under the Total Gross Pay field.

| ▼ Hours                                                                                                    |                                |
|----------------------------------------------------------------------------------------------------|--------------------------------|
| SUN         MON         TUE         WED         THU         FRI         SAT           6         7         8         9         10         11         12           Straight Time Hours         8.00         8.00         8.00         8.00         8.00           Overtime Hours         2.00         2.00         3.00         5.00         0.00         8.00 |                                |
| Total Straight Time Hours                                                                                                    | Calc Total Straight Time Hours |
| 40.00                                                                                                    | 40.00                          |
| Total Overtime Hours                                                                                                    | Calc Total Overtime Hours      |
| 20.00                                                                                                    | 20.00                          |
| Classification Total Hours *                                                                                                    | Calc Total Hours               |
| 60.00                                                                                                    | 60.00                          |
| ✓ Wages                                                                                                    |                                |
| Classification Gross Pay*                                                                                                    | FICA Withholding Amount        |
| 4,169.00                                                                                                    | 105.00                         |
| Total Gross Pay*                                                                                                    | Federal Withholding Amount     |
| 4,169.00                                                                                                    | 375.00                         |
| Calc Total Pay                                                                                                    | State Withholding Amount       |
| 4,169.00                                                                                                    | 200.00                         |
| Net Pay *                                                                                                    | Medicare Withholding Amount    |
| 0.00                                                                                                    | 195.00                         |
| Total Deductions*                                                                                                    | Fringe Benefits Total          |
| 0.00                                                                                                    | 75.00                          |
| ✓ Deductions                                                                                                    |                                |

#### Deductions Row

- If the employee has other deductions, they will need to be listed.
- Select the New Button.
- Enter in a Description of the deduction.
  - Ex: Child Support, Safety, 401(k) ect
- Enter in the full dollar amount for the deduction.
- Add the Deductions row amounts together and then add ALL deduction amounts together.
- Enter the total of all the deductions to the Total Deductions field.

| ✓ Wages                                          |                                         |
|--------------------------------------------------|-----------------------------------------|
| Classification Gross Pay *                       | FICA Withholding Amount                 |
| 4,169.00                                         | 105.00                                  |
| Total Gross Pay*                                 | Federal Withholding Amount              |
| 4,169.00                                         | 375.00                                  |
| Cale Total Pay                                   | State Withholding Amount                |
| 4,169.00                                         | 200.00                                  |
| Net Pay *                                        | Medicare Withholding Amount             |
| 3,219.00                                         | 195.00                                  |
| Total Deductions *                               | Fringe Benefits Total                   |
| 875.00                                           | 0.00                                    |
|                                                  |                                         |
|                                                  |                                         |
| Q Type search criteria or press Enter 🥒 Advanced |                                         |
|                                                  | 0 added 0 marked for delation 0 channed |
| New                                              | o addia o mainta to addiator o changea  |
| No rows found matching criteria.                 |                                         |
| ✓ Exception                                      |                                         |
|                                                  |                                         |
| Q Type search criteria or press Enter Advanced   |                                         |
| Naw                                              | 0 added 0 marked for deletion 0 changed |
|                                                  |                                         |
|                                                  |                                         |

#### Employees with Multiple Classifications

- If a user is doing work within multiple classifications, this will need to be recorded.
- Select the employee it applies to.
- Select the white row action arrow.
- Select the Add New Project/Classification to Employee Option.
- In the pop-up box, select the Labor Classification.
- Enter in the Craft Code.
- Select the Employee at the bottom of the page.
- Click on the Classification/Project to Employee.

| On this page: Contract Employees                        |    |                                |
|---------------------------------------------------------|----|--------------------------------|
| External Payroll Employees                              |    |                                |
| ✓ Contract: TRAIN01 - Contract used for training videos |    | <b>▼ ?</b>                     |
| Payroll Vendor: TRAIN1 - Training Vendor                |    |                                |
| Payroll Number                                          |    | Modification Number            |
| 1                                                       |    | 0                              |
| Period                                                  |    | Fringe Benefit Payment Type    |
| 04/06/2025 - 04/12/2025                                 |    | Plan Funds with Exceptions     |
| ✓ Employees                                             |    | Save 🗸 😯                       |
| Employees Ronald MacDonald - LABRZ1 - TRAIN01 -         |    | 1 of 1 🗲 🔶                     |
| Employee                                                |    | Partial Social Security Number |
| Ronald MacDonald                                        |    | 1234                           |
| Employee Information                                    | Ν  | Payroll Revised Indicator      |
| Vendor Supplied Employee ID                             | 13 | No                             |
|                                                         |    |                                |
| Payment Type                                            |    |                                |
| Hourly                                                  |    |                                |
| ✓ Classification                                        |    |                                |
| Contract Project ID *                                   |    | OJT Program Indicator          |
| TRAIN01 - Used for CRL Training video                   |    | No                             |
| Labor Classification *                                  |    | Apprentice                     |

#### Employees with Multiple Classifications Cont.

- Select the employee from the drop menu under the Employees Row.
- Enter the Employee Pay information.
- Hours only need to be recorded for this classification.
- Enter the Classification Gross pay.
- Enter in the Total Gross Pay.
- Enter the Net pay.
- Save.
- Classification Gross, Total Gross and Net Pay will be the same number.
- Note: Deductions can be added to 1 classification, it does not need to be broken up per classification.

| On this page: Contract Employees                        |    |                                |        |   |
|---------------------------------------------------------|----|--------------------------------|--------|---|
| External Payroll Employees                              |    |                                |        |   |
| ✓ Contract: TRAIN01 - Contract used for training videos |    |                                |        | ? |
| Payroll Vendor: TRAIN1 - Training Vendor                |    |                                |        |   |
| Payroll Number                                          |    | Modification Number            |        |   |
| 1                                                       |    | 0                              |        |   |
| Period                                                  | G. | Fringe Benefit Payment Type    |        |   |
| 04/06/2025 - 04/12/2025                                 |    | Plan Funds with Exceptions     |        |   |
| ✓ Employees                                             |    | Save                           |        | ? |
| Employees Ronald MacDonald - LABRZ1 - TRAIN01 -         |    | 10                             | if 2 🗲 | + |
| Employee                                                |    | Partial Social Security Number |        |   |
| Ronald MacDonald                                        |    | 1234                           |        |   |
| Employee Information                                    |    | Payroll Revised Indicator      |        |   |
| Vendor Supplied Employee ID                             |    | No                             |        |   |
|                                                         |    |                                |        |   |
| Payment Type                                            |    |                                |        |   |
| Hourly                                                  |    |                                |        |   |
| ✓ Classification                                        |    |                                |        |   |
| Contract Project ID*                                    |    | OJT Program Indicator          |        |   |
| TRAIN01 - Used for CRL Training video 👻                 |    | No                             |        |   |
| Labor Classification *                                  |    | Apprentice                     |        |   |
|                                                         |    |                                |        |   |

#### Employees with Multiple Classifications Cont.

- Select the Employee's other classification from the Employees Row.
- Add the Net Pay from the second classification to the other Total Gross Pay field.
- Subtract out the Deductions and/or the Fringe Benefits Total from the Total Gross Pay.
- Enter in the Net Pay.
- Save.

| On this page: Contract Employees                        |    |                                |
|---------------------------------------------------------|----|--------------------------------|
| External Payroll Employees                              |    |                                |
| ✓ Contract: TRAIN01 - Contract used for training videos |    | - 3                            |
| Payroll Vendor: TRAIN1 - Training Vendor                |    |                                |
| Payroll Number                                          |    | Modification Number            |
| 1                                                       |    | 0                              |
| Period                                                  | L3 | Fringe Benefit Payment Type    |
| 04/06/2025 - 04/12/2025                                 |    | Plan Funds with Exceptions     |
| ✓ Employees                                             |    | Save 🗸 💎                       |
| Employees Ronald MacDonald - POWRZ1 - TRAIN01           |    | 2 of 2 🗲 🔶                     |
| Employee                                                |    | Partial Social Security Number |
| Ronald MacDonald                                        |    | 1234                           |
| Employee Information                                    |    | Payroll Revised Indicator      |
| Vendor Supplied Employee ID                             |    | No                             |
|                                                         |    |                                |
| Payment Type                                            |    |                                |
| Hourly                                                  |    |                                |
| ✓ Classification                                        |    |                                |
| Contract Project ID *                                   |    | OJT Program Indicator          |
| TRAIN01 - Used for CRL Training video                   |    | No                             |
| Labor Classification *                                  |    | Apprentice                     |

### Sign Payroll

- When all employee pay information is completed and verified for accuracy, the user can sign the payroll.
- Select the Contract Component white drop arrow.
  - The very top dark blue ribbon.
- Select the Sign Payroll.
- Review: This is a snapshot of each employee. It is highly suggested that the user verifies accuracy of each employee here.
- Use the blue -> on the bottom right of the screen.
- Verify: Verification of accuracy statement.
- Select the Sign Payroll Green button.

| On this page: Contract Employees                                |   |                                                           | le la la la la la la la la la la la la la |  |  |  |  |  |  |
|-----------------------------------------------------------------|---|-----------------------------------------------------------|-------------------------------------------|--|--|--|--|--|--|
| xternal Payroll Employees                                       |   |                                                           |                                           |  |  |  |  |  |  |
| ✓ Contract: TRAIN01 - Contract used for training videos         |   |                                                           |                                           |  |  |  |  |  |  |
| Payroll Vendor: TRAIN1 - Training Vendor                        |   |                                                           |                                           |  |  |  |  |  |  |
| Payroll Number<br>1                                             |   | Modification Number<br>0                                  |                                           |  |  |  |  |  |  |
| Period<br>04/06/2025 - 04/12/2025                               |   | Fringe Benefit Payment Type<br>Plan Funds with Exceptions |                                           |  |  |  |  |  |  |
| ✓ Employees                                                     |   | 3.                                                        | ave 🖵 ?                                   |  |  |  |  |  |  |
| Employees Ronald MacDonald - LABRZ1 - TRAIN01 -                 |   |                                                           | 1 of 2 🗲 🔶                                |  |  |  |  |  |  |
| Employee<br>Ronald MacDonald                                    | 5 | Partial Social Security Number<br>1234                    |                                           |  |  |  |  |  |  |
| Employee Information                                            |   | Payroll Revised Indicator                                 |                                           |  |  |  |  |  |  |
| Vendor Supplied Employee ID                                     |   | No                                                        |                                           |  |  |  |  |  |  |
| Payment Type<br>Hourly                                          |   |                                                           |                                           |  |  |  |  |  |  |
| ✓ Classification                                                |   |                                                           |                                           |  |  |  |  |  |  |
| Contract Project ID*<br>TRAIN01 - Used for CRL Training video 💌 |   | OJT Program Indicator<br>No                               |                                           |  |  |  |  |  |  |
| Labor Classification *                                          |   | Apprentice                                                |                                           |  |  |  |  |  |  |

#### Prime Review

- When a payroll is Under Prime Review, the Prime will need to review and submit to the agency.
- Select the Prime Review on the row action drop arrow on the right of the payroll.
- Review the payroll.
- Use the blue -> arrow on the bottom right to toggle the screens.
- If the payroll is correct, select the Forward to Agency green button.
- If the payroll needs to be returned to the sub, select the Return to Sub option.
  - Add any comments as appropriate in the comments field before returning to sub.

| ✓ Contract: TRAIN01 - Contract used | d for training videos |                          |                        |                             |         |              | Save 🗸 🖓             |
|-------------------------------------|-----------------------|--------------------------|------------------------|-----------------------------|---------|--------------|----------------------|
| Vendor Payrolls<br>Proxy Payrolls   | Vendor ID<br>TRAIN1   |                          |                        | Legal Name<br>Q Training Vi | endor   |              |                      |
|                                     |                       |                          |                        |                             |         | 0 marked for | r deletion 0 changed |
|                                     | 2<br>Yes              | 04/13/2025               | 04/19/2025             | Initial                     |         | 0            | •                    |
|                                     | Payroll<br>1          | Begin Date<br>04/06/2025 | End Date<br>04/12/2025 | Phase<br>Under Prime Review | Mod Num | 0            | •                    |
|                                     | Latest Mod<br>Yes     |                          |                        |                             |         |              |                      |
|                                     |                       |                          |                        |                             |         |              |                      |
|                                     |                       |                          |                        |                             |         |              |                      |
|                                     |                       |                          |                        |                             |         |              |                      |
|                                     |                       |                          |                        |                             |         |              |                      |
|                                     |                       |                          |                        |                             | 4       |              |                      |
|                                     |                       |                          |                        |                             |         |              |                      |

#### Copy Feature

- Once a payroll has been completed, there is a feature that allows the user to copy a previous payroll.
- If the employees are not changing, this is a great tool.
- Navigate to a payroll.
- Select the Row Action arrow on the right side of the payroll.
- Select Copy.
- Change the payroll number to the next payroll number
- Change the Begin and End dates to the appropriate week
- Click on the Copy Payroll on the blue component ribbon.
- Fill out the payroll as noted in the above slides.

| ✓ Contract: TRAIN01 - Contract used f | or training videos |                     |            |                     |         | Save 🔻 ?                        |  |  |  |
|---------------------------------------|--------------------|---------------------|------------|---------------------|---------|---------------------------------|--|--|--|
| Vendor Payrolls                       | Vendor ID          | endor ID Legal Name |            |                     |         |                                 |  |  |  |
| Proxy Payrolls                        | TRAIN1             |                     |            | Training Vend       | for     |                                 |  |  |  |
|                                       |                    |                     |            |                     |         | 0 marked for deletion 0 changed |  |  |  |
|                                       | Payroll            | Begin Date          | End Date   | Phase               | Mod Num | -                               |  |  |  |
|                                       | 1                  | 04/06/2025          | 04/12/2025 | Under Agency Review |         | 0                               |  |  |  |
|                                       | Latest Mod         |                     |            |                     |         |                                 |  |  |  |
|                                       | Yes                |                     |            |                     |         |                                 |  |  |  |
|                                       |                    | L₂.                 |            |                     |         |                                 |  |  |  |

#### Notes: Reports

- It is extremely important that the user verifies all pay information for accuracy. The Payroll Summary report is a useful resource.
  - Select the row action arrow on the right side of the payroll.
  - Click on the Payroll Summary Report
  - Select Execute to run the report.
  - This will open in a new Tab on the top of the user's screen.

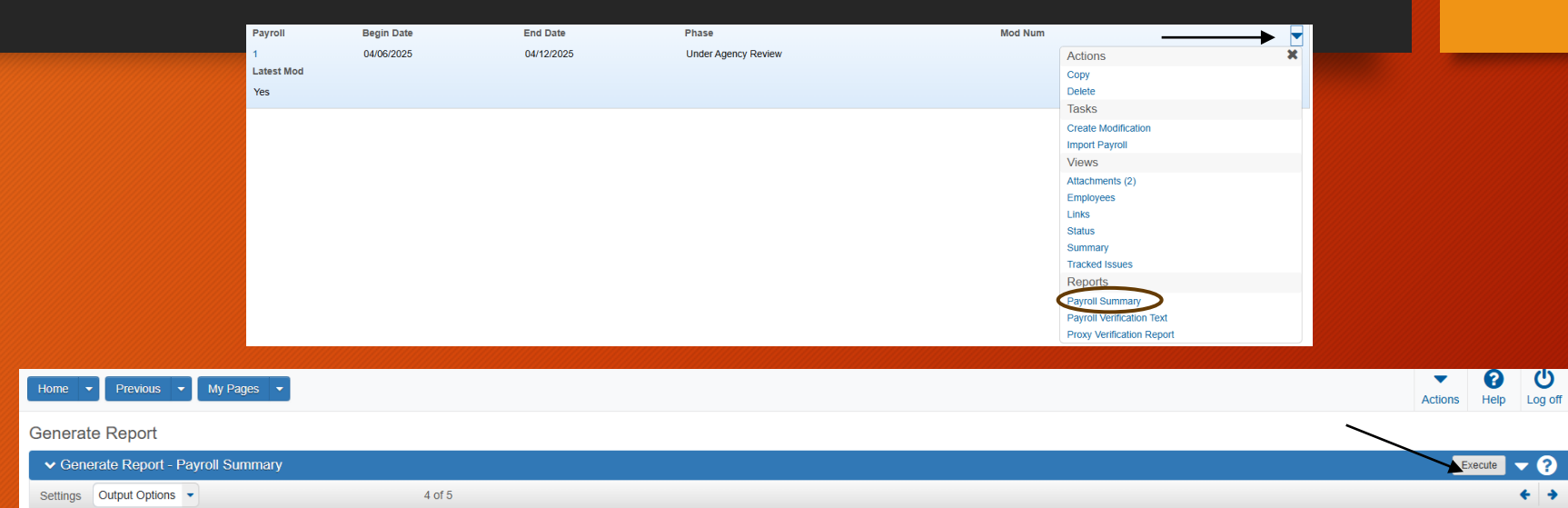

|                                   |                          |                              |                           |                              |                       |                                |                         |                         |                          |                 |                 |                 |                 |                 |                  |                  | Revisi                          | ion 04                 |
|-----------------------------------|--------------------------|------------------------------|---------------------------|------------------------------|-----------------------|--------------------------------|-------------------------|-------------------------|--------------------------|-----------------|-----------------|-----------------|-----------------|-----------------|------------------|------------------|---------------------------------|------------------------|
| Payroll Summary Report (Employee) |                          |                              |                           |                              |                       |                                |                         |                         |                          | Pag             | e 1 of 2        |                 |                 |                 |                  |                  |                                 |                        |
| Contract                          | TRAIN01                  | Pay                          | roll Nu                   | nber                         | 1                     |                                | Week I                  | End Date                | 04/12                    | /202            | 5               | 1               | Nodif           | icatio          | on Nu            | ımber            | 0                               |                        |
| Employee La                       | ast Name MacDo           | onald                        |                           |                              |                       | Com                            | ments                   |                         |                          |                 |                 |                 |                 |                 |                  |                  |                                 |                        |
| Fi                                | rst Name Ronald          | ł                            |                           |                              |                       |                                |                         |                         |                          |                 |                 |                 |                 |                 |                  |                  |                                 |                        |
| Mide                              | dle Initial              |                              |                           |                              |                       | Salaried Em                    | ployee                  | No                      |                          |                 |                 |                 |                 |                 |                  |                  |                                 |                        |
|                                   | Craft/<br>Classification | Fringe<br>Health/<br>Welfare | Fringe<br>Vac/<br>Holiday | Fringe<br>Apprntc<br>/ Train | Fringe<br>Pensio<br>n | Fringe Fringe<br>Other1 Other2 | Cash<br>Fringe<br>Total | Type of<br>Hours        | Hourly<br>Rate           | Day<br>1        | Day<br>2        | Day<br>3        | Day<br>4        | Day<br>5        | Day<br>6         | Day<br>7         |                                 |                        |
| FRAIN01                           | Power Equipment          | Operator                     | - Group 3                 | ne 1                         |                       |                                | \$127.70                |                         |                          | APR<br>6<br>SUN | APR<br>7<br>MON | APR<br>8<br>TUE | APR<br>9<br>WED | APR<br>10<br>TH | APR<br>11<br>FRI | APR<br>12<br>SAT | Total<br>Hours<br>(per<br>week) | Calc<br>Total<br>Hours |
| Apprentice ID                     | ):                       |                              | Apprer                    | itice %:                     |                       | OJT %:                         |                         | Straight Tim<br>Overtim | ne \$35.70<br>ne \$53.55 |                 |                 |                 |                 |                 | 10.00            | )                | 0.00                            | 0.00                   |
|                                   |                          |                              |                           |                              |                       |                                |                         | То                      | tal Hours                |                 |                 |                 |                 |                 | 10.00            |                  | 10.00                           | 10.00                  |

#### Notes: Reports

- If a payroll has been rejected, the user should pull the exceptions report to see why a payroll was rejected by the agency.
  - This report <u>HAS</u> to be ran prior to any payroll modification.
- Click on the row action arrow on the right side of the rejected payroll.
- Select the Payroll Exceptions Report option.
- Select the Execute button on the Blue component ribbon.
- The report will open in a new tab at the top of the screen.
- The report will show the exceptions that will need to be fixed.
- Note: The user can also go into the rejected payroll and click on the Status quick link. Under the exceptions row, the user can see the exception(s).

| Phase           | Mod Num                      |
|-----------------|------------------------------|
| Agency Rejected | Actions                      |
|                 | Сору                         |
|                 | Delete                       |
|                 | Tasks                        |
| Agency Rejected | Create Modification          |
|                 | Import Payroll               |
|                 | Prime Review                 |
| Initial         | Reset Payroll Phase          |
|                 | Views                        |
|                 | Attachments (2)              |
| Agency Rejected | Employees                    |
|                 | Links                        |
|                 | Status                       |
| Approved        | Summary                      |
| Approved        | Tracked Issues               |
|                 | Reports                      |
|                 | Change In Fringe Rate Report |
| Approved        | Federal 1392 Report          |
|                 | Federal 1392 Report 2010     |
|                 | Overtime Wage Rate Report    |
| Approved        | Payroll Exceptions           |
|                 |                              |

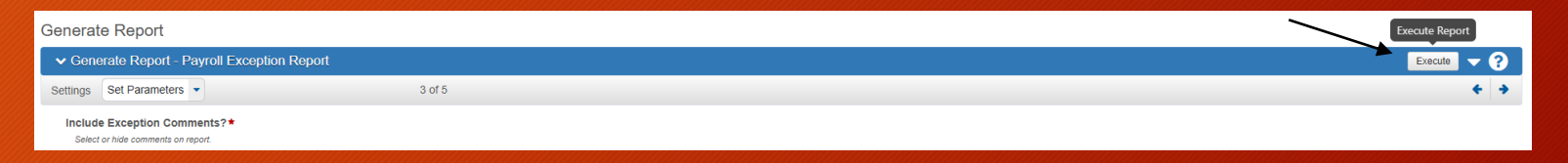

#### Payroll Exception Description

Vendor ID 'TRAIN1', Contract ID 'TRAIN01', Payroll Number '1', Modification Number '0', Payroll Employee 'Ronald MacDonald': 7 - The Total Project Fringe Paid value (0.00) for Payroll Employee Ronald MacDonald does not equal the Calc Total Fringe Benefits (75.00). The system calculated totals does not match the contractor totals.

#### Questions?

 If you have any questions, please email the CRL System Support staff at <u>mdtawprcrlsupport@mt.gov</u>

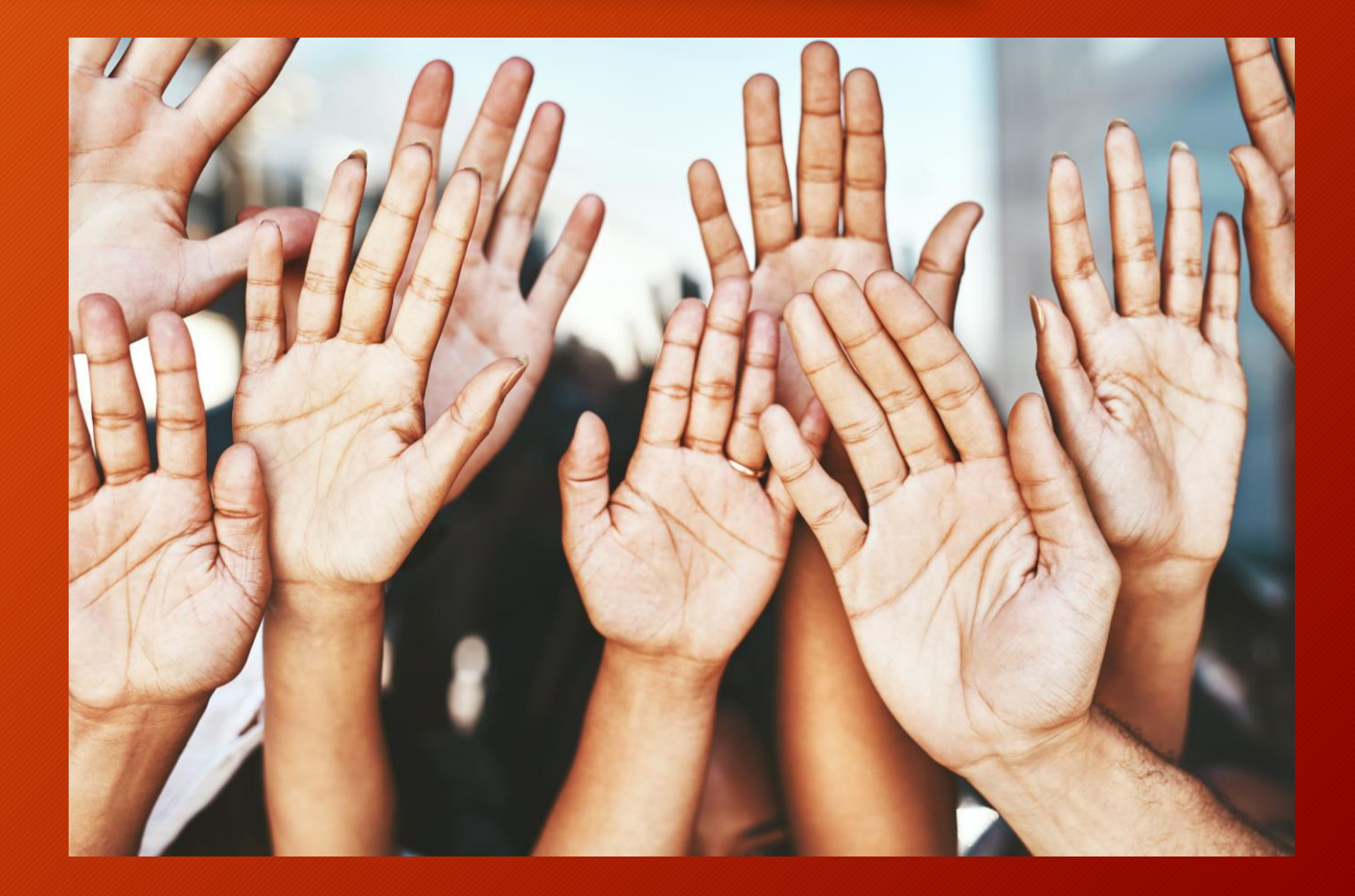